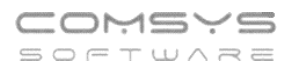

# Změny v programu Evidence Majetku

## <u>v roce 2025</u>

### Obsah

| 1. | Instalace aktualizací přímo z programu            | 2 |
|----|---------------------------------------------------|---|
| 2. | Odpisování fotovoltaických elektráren od 1.8.2025 | 3 |
| 3. | Odstranění podtržení při tisku                    | 3 |

## 1. Instalace aktualizací přímo z programu

Nově můžete stahovat a instalovat nové verze našich programů mnohem snadněji – přímo z programu bez nutnosti návštěvy webu.

- 1) V horním menu vyberte Nápověda -> Instalace nové verze programu
- 2) Zadejte své přihlašovací údaje (ty samé, které používáte na našem webu).
- 3) Po potvrzení se program automaticky stáhne a ukončí.
- 4) Otevře se instalační formulář s předvyplněnou cílovou složkou stačí kliknout na tlačítko Instalovat.

#### Podrobný postup:

Důležité: Před instalací se ujistěte, že program nemá spuštěný žádný jiný uživatel a že jsou zavřené všechny formuláře (agendy, číselníky atp.), pokud má program spuštěný někdo jiný, program instalaci nové verze neumožní.

| Horní lištové | menu Náp | ověda -> | Instalace | nové verze | programu |
|---------------|----------|----------|-----------|------------|----------|
|               |          |          |           |            | P 0      |

| 🚺 EM I | PRIKLAD |        |        |                                                                                                    |
|--------|---------|--------|--------|----------------------------------------------------------------------------------------------------|
| Soubor | Úpravy  | Zobraz | Služby | Nápověda Číselníky Tabulka                                                                                                    |
|        |         |        |        | <u>N</u> ápověda<br>Stáhni aktuální verzi nápovědy z www.comsys-sw.cz<br>WWW stránka programu<br>Příručka uživatele online<br>Vzdálená pomoc - TeamViewer |
|        |         |        | *      | Načti DEMO<br>aplikaci                                                                                                    |
|        |         | Ľ      |        | Instalace nové verze programu<br>Priklad z knihy<br>Ulice 1111                                                                                            |

Otevře se formulář, kam se zadávají přihlašovací údaje, které používáte k přihlášení na náš web. Při instalaci nové verze přímo z programu možné zapamatování uživatelského jména a hesla - zaškrtnutí Uložit přihlašovací údaje pro příští použití? Podmínkou pro zapamatování údajů je že se uživatel do programu přiblačuje

údajů je, že se uživatel do programu přihlašuje.

| 🄀 Stažení a instalace nov                                                                                                    | é verze programu                       |         |  |  |  |  |
|----------------------------------------------------------------------------------------------------|----------------------------------------|---------|--|--|--|--|
| Přihlášení na www.comsys-sw.cz                                                                                                    |                                        |         |  |  |  |  |
| Aktuálně dostupná v                                                                                                    | erze 15.05.2025 14:00:57 (MAJW_UPG.E   | EXE)    |  |  |  |  |
| Pro úspěšnou instalaci je nutné dodržet následující podmínky<br>1. Program nesmí mít spuštěný žádný jiný uživatel<br>2. Všechny formuláře v programu musí být ukončené<br>3. Před instalací se celý program automaticky ukončí<br>4. Vlastní stažení programu a spuštění aktualizace<br>může trvat i několik minut |                                        |         |  |  |  |  |
| Uživatelské jméno                                                                                                    |                                        |         |  |  |  |  |
| Heslo                                                                                                    |                                        |         |  |  |  |  |
|                                                                                                    | Uložit přihlašovací údaje pro příští p | oužití? |  |  |  |  |

Po zadání uživatelského jména a hesla tlačítkem dostupné verze daného programu z našeho webu.

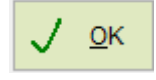

spustíte stažení nejnovější

Pokud dojde k úspěšnému stažení nové verze programu, program se ukončí a otevře se standardní formulář pro instalaci. Mezi ukončením programu a otevřením tohoto formuláře může nastat prodleva (např. i několik minut) z důvodu kontrol například antivirovými programy ve Vašem počítači.

| 🚆 Evidence majetku pro Windows                                | COM-SYS Software —                                                                                                    | ×   |
|---------------------------------------------------------------|----------------------------------------------------------------------------------------------------|-----|
| N III<br>N III<br>N III<br>N III<br>N III<br>Nee<br>auto      | zahájení extrakce stiskněte tlačítko <b>Instalovat</b> .<br>ítko <b>Procházet…</b> Vám umožní výběr cílové složky ze<br>mu složek. Lze ji však také zadat ručně.<br>xistuje-li cílová složka, bude před extrakcí vytvořena<br>maticky. | < > |
| Cîlová složka<br>Cîlová složka<br>C:\MAJW<br>Postup instalace | ✓ Procházet.                                                                                                    |     |
|                                                               | Instalovat Zrušit                                                                                                    |     |

Ve formuláři pro instalaci je už předvyplněna cílová složka (ta ze které byl spuštěn program, ze kterého jste instalaci nové verze spouštěl).

Tlačítkem Instalovat spustíte instalaci nové verze.

**Upozornění:** Možnost "Instalace nové verze programu" se objeví v menu Nápověda až po stažení nové verze programu. Při další instalaci už bude možné použít nový způsob.

## 2. Odpisování fotovoltaických elektráren od 1.8.2025

S účinností od srpna 2025 dochází ke změně v daňovém odpisování fotovoltaických elektráren. Novela energetického zákona (zákon č. 87/2025 Sb.) ruší dosavadní zvláštní režim, podle kterého bylo nutné odpisovat tento typ majetku rovnoměrně po dobu 240 měsíců, bez přerušení.

Nově budou fotovoltaické elektrárny zařazeny do standardního režimu odpisování podle zákona o daních z příjmů – tedy do příslušné odpisové skupiny s možností volby mezi rovnoměrným nebo zrychleným způsobem odpisování.

Tato změna se vztahuje na majetek, jehož odpisování bude zahájeno po 1. 8. 2025. V našem programu je možné nový režim odpisování bez problémů nastavit – obdobně jako u jiného majetku v příslušné odpisové skupině.

| Telefon     | E-mail                  | IČO      | DIČ          |
|-------------|-------------------------|----------|--------------|
| 224 911 583 | zdenek.krejci@comsys.cz | 13150529 | CZ6209260915 |
| 224 911 584 | http://www.comsys-sw.cz |          |              |

## 3. Odstranění podtržení při tisku

Do možností tisku jsme přidali novou volbu **"odstranit podtržení"**, kterou najdete ve skupině nastavení "tisku čar". Umožňuje potlačit podtržení textu v reportu – například u nadpisů nebo jiných zvýrazněných položek.

Tato možnost se může hodit zejména v případech, kdy exportujete reporty do PDF nebo Excelu a chcete dosáhnout přehlednějšího a čistšího vzhledu. Minimalistický tisk je výhodný i tehdy, když reporty následně upravujete nebo vkládáte do jiných dokumentů.

Připomínáme, že skupina nastavení "tisku čar" nabízí více užitečných voleb:

| 📄 Tiskárna              |            |
|-------------------------|------------|
| Ubrazovka               |            |
| Soubor                  | <b>X</b> - |
| 🔅 Úp <u>r</u> ava repor |            |
|                         | 25         |
| HP LaserJet Pro MI      | FF 🗸       |
| Čeština                 | $\sim$     |
| neměnit formát          | $\sim$     |
| čáry všechny            | $\sim$     |
| čáry všechny            |            |
| bez čar vše             |            |
| odstranit svislé        | _          |
| odstranit podtrzeni     |            |

- všechny čáry (výchozí nastavení) kompletní rámečkování a podtržení, vhodné pro přímý tisk a prezentaci
- **detail bez čar** potlačí čáry mezi jednotlivými položkami, zachová nadpisy a součty
- **bez čar vše** tiskne report zcela bez čar, ideální pro export a následné formátování
- odstranit svislé (čáry) ponechá pouze horizontální členění
- odstranit podtržení nově přidaná volba, která odstraní vodorovné linky pod textem

Vyzkoušejte tyto možnosti při exportu do Excelu, tvorbě přehledů bez grafických prvků nebo úpravách výstupů. Věříme, že si každý najde nastavení, které mu bude nejlépe vyhovovat.